- 19. On the top pane, select Corrections
- 20. In the bottom pane, right-click and select *Resource Schedule* from the Menu
- 21. Examine the duration of the task Corrections, the number of hours of work for each resource assigned to that task, and each resource's start and finish dates
- 22. In the bottom pane, for the Editor resource, select the field in the Delay column

The duration is three days. The Writer is working the full twentyfour hours on the task; the Editor is working only eight hours on the task.

- 23. Type 16h
- 24. Choose OK
- 25. Examine the schedule changes

The overallocation occurred because Microsoft Project always schedules the work hours at the beginning of the task. The eight hours that the Editor is spending on that task has been delayed by sixteen hours so that the Editor works on the task on the third day instead of the first day.

- 26. On the View menu, choose More Views
- 27. Choose Resource Allocation and click Apply
- Examine the Resource Editor to see if it has any overallocations
- 29. Save as H:\Doc\Manual-Rev 5a.mpp and close it

Resource Allocation view appears.

There are no more overallocations for the Editor